# JVC

# 多路遥控摄像控制器 RM-LP100U/RM-LP100E

# 使用说明书

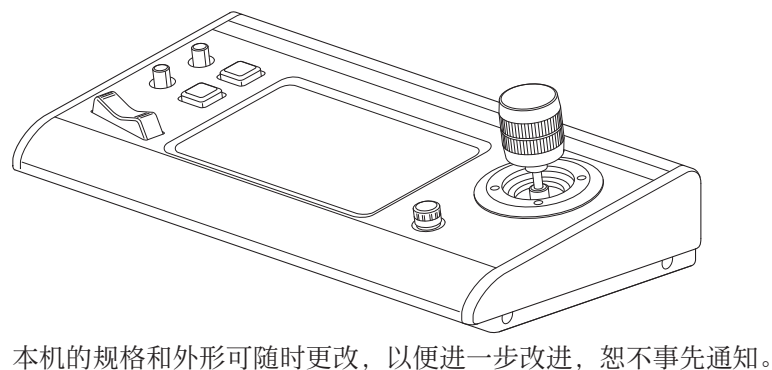

# 详情

有关设置和操作的详情,请参阅网站上的"使用说明书"。 请从以下 URL 检查最新的使用说明书、工具等。 北美: http://pro.jvc.com/prof/main.jsp 欧洲: http://www.service.jvcpro.eu/public/ 中国: http://www.jvc.com.cn/service/download/index.html

#### **在开始使用之前,请阅读以下内容:** 感谢您购买该产品。在操作本机前,请仔细阅读说明以确保最佳性能。 在本手册中,所描述的每个机型号码都不带有意为运输目的地的最后一位字母(U/E)。 (U:用于美国和加拿大,E:用于欧洲)仅"U"机型(RM-LP100U)已经过UL评估。

使用产品前请仔细阅读本使用说明书,并请妥善保管。

#### 不遵守下列注意事项可能会损坏本机、遥控器或 光盘/盒带。

- 1.绝对禁止将本机放置在下列的环境中—
  - 一温度极高或极低、或极为潮湿的地方。
  - 一被太阳直射的地方。
  - 积满灰尘的地方。
  - 一有强磁场的环境中。
  - -不平稳或易于受到震动的物体表面上。
- 2. <u>绝对禁止</u>阻塞本机的通风孔或其它孔洞。 (如果本机的通风孔或其它孔洞被报纸、布料或其 它物体阻挡,热量可能就无法散开。)
- 3. 绝对禁止将重物放置在本机或遥控器上。
- 4. <u>绝对禁止</u>将可能泄漏、溅落液体的东西放置在本机或 遥控器上。

(如果水或其它液体进入到本机内部,可能会引起起 火或触电。)

- 5. 绝对禁止将本机放置在液体泄漏或溅落的地方。
- 6. <u>绝对禁止将本机放在浴室或其他充满水汽的地方。</u> 同样绝对禁止将盛装水或其它液体的容器(例如化妆 品或药水、花瓶、盆栽植物、杯子等等。)放置在本 机的上面。
- 7. <u>绝对禁止</u>将任何明火,例如点燃的蜡烛,放置在本机 的上面。
- 8. 一定要避免在运输的过程中使本机受到撞击。

将本机安装在橱柜或架子上时,为了空气流通,使机器 四周保留充分的间隙(两侧、上部及后面各10 cm以上)。 处理蓄电池时,应充分考虑环境问题。请务必严格遵守 当地有关蓄电池处理的规则及法律。

请使用附带的电源线。

(否则可能会引发火灾或电击事故。) 如果您置疑本机是否正常操作或当本机有任何损坏时, 请勿继续操作本机一拔下电源插头并联系您的经销商。 请小心本机的玻璃面板或门。

有关本机的安装、操作或安全问题,请联系您的经销商。 切勿让任何人特别是儿童将物品推入机壳上的孔,槽或 其他开口处—这可能会导致致命的电击。

#### 水汽冷凝

将本机从冷处搬到热处,或将本机放置在极为潮湿的环境中时,空气中的水汽就会在机器上凝结—就像盛装冷饮的玻璃杯上会有水珠凝结一样。在有可能发生水汽冷凝的条件下,请将本机的电源插头从墙上拔出,保持电源断开几个小时,等到湿气干燥后,再开启本机的电源。

在本机后面板上可以找到本机的技术规格标牌和安全 注意事项。

#### 警告:机内有危险电压,切勿私自打开机器外壳

#### 警告:为了避免起火或触电,应避免使本机遭到雨淋, 或放置在潮湿的地方。

警告:

本机属于一类激光产品。但是,本机使用的可见激光 束如果被眼睛直视,可能会引起放射性辐射。请严格 按照使用说明书来正确操作本机。

将本机电源插头插入墙上电源接口时,不要将眼睛贴 近光盘托盘的开口缝隙或本机的其它开口处试图窥视 本机的内部。如果您不按照本说明书的指示,而对本 机进行不正确的控制、调节或操作,就可能会引起放 射性辐照。

切勿私自打开本机外壳并进行修理。应该请合格的维修人员进行维护修理。

入门

#### 免责声明

由于机器异常造成的任何有关记录、保存或重放内容 (如图像、声音等)的损失,JVC 不负任何责任。任何 机器的保修单只适用于修理或更换指定机器,不包括复 原或更换失去的内容。

#### 尊敬的顾客

入门

本机符合有关电磁兼容性和电气安全的有效的欧洲指令和标准。

JVC KENWOOD Corporation的欧洲代表为: JVCKENWOOD Deutschland GmbH Konrad-Adenauer-Allee 1-11 61118 Bad Vilbel 德国

#### 警告:

这是A类产品。在家用环境中本产品可能会造成无线 电干扰,在这种情况下,用户可能需要采取适当的措 施。

#### 重要:

 在安装或操作本机之前,请阅读 2和3页上的多项 注意事项。

#### 警告:

- 如长期不用本机,建议您将本机电源线拔出交流电源插座。
- 机内有危险电压,切勿私自打开机器外壳。应该请 合格的维修人员进行本机内部的维护修理。为了避 免触电和起火,在连接或断开任何信号引线或天线 之前,请您从交流电源接口断开本机电源导线。
- 请保持主电源的插头处于容易操作的状态。

STANDBY/ON **〇**/I 按键的作用并不是使本机完全断开交流 电源,而只是在工作状态和待机状态之间进行切换。 "〇"表示电源待机状态,"I"表示工作状态。

警告属一类结构的设备应与带保护接地连接的电源插座连接。

#### 电源插头

电源插头用于切断装置的电源,应易于操作。

即使本产品的电源灯已灭,但如果未拔出电源插头,则主电源仍未切断。本产品的主电源是由插入或拔出 电源插头来控制的。

电源的连接 本产品的额定电压为 AC 220 V - 240 V (对应欧洲,亚洲国家和英国)。 附带的电源线与以下的供电电压和国家相一致。 仅使用指定的电源线以确保安全和 EMC 法规。 对应欧洲和亚州国家: 对应英国: AC 220 - 240 V AC 220 - 240 V FILM JD 这个插头只能插入接地的电源插座。如果您不能将插头插入 插座,请联系电工安装合适的电源插座。不要使接地插头失 去其安全功效。 ●本产品需使用标签上标明的电源类型进行操作。如果您不 确定您当地的电源类型,向您的产品经销商或当地的供电 公司咨询。 警告: ●对应 AC 120 V 和 AC 220 V - 240 V, 切勿使用同样的 电源线。这样做可能会导致故障,电击或火灾。 仅对应英国电源线的注意事项 英国的电源线插头具有内置保险丝。更换保险丝时, 确保使用合格的额定电压正确的型号,并重新固定 保险丝盒盖。 如何更换保险丝 使用叶片螺旋刀打开保险丝 盒并更换保险丝。 保险丝

#### 关于环保使用期限

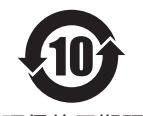

 此图标表示了中华人民共和国的法律所规定的环保使用期限。只要用户在使用本产品时遵 守注意事项中的各项规定,从制造日期开始到此图标标出的期限为止(环保使用期限)既 不会污染环境也不会产生对人体有害的物质。

环保使用期限 • 附件和消耗性零件的环保使用期限如下所示: (不同产品中包含的附件和消耗性零件也不相同。) 遥控器、交流转换器、电缆类: 10年

关于产品中的有害物质

|         |      | 有害物质 |      |          |       |        |  |  |  |
|---------|------|------|------|----------|-------|--------|--|--|--|
| 部件名称    | 铅    | 汞    | 镉    | 六价铬      | 多溴联苯  | 多溴二苯醚  |  |  |  |
|         | (Pb) | (Hg) | (Cd) | (Cr(VI)) | (PBB) | (PBDE) |  |  |  |
| 线路板组件   | ×    | 0    | 0    | ×        | 0     | 0      |  |  |  |
| 机箱      | ×    | 0    | 0    | ×        | 0     | 0      |  |  |  |
| 液晶显示屏模块 | ×    | 0    | 0    | ×        | 0     | 0      |  |  |  |
| 交流转换器   | ×    | 0    | 0    | ×        | 0     | 0      |  |  |  |
| 其他附件    | ×    | 0    | 0    | ×        | 0     | 0      |  |  |  |

本表格依据 SJ/T11364 的规定编制。

○: 表示该有害物质在该部件所有均质材料中的含量均在 GB/T26572 规定的限量要求以下。

×: 表示该有害物质至少在该部件的某一均质材料中的含量超出 GB/T26572规定的限量要求。

对于 RM-LP100E GB4943.1-2011 GB9254-2008 GB17625.1-2012

# 入门

入门

| 安全注意事项<br>日录         |  |
|----------------------|--|
| 口水<br>随机附件<br>主面功能性上 |  |
| 主安功能特点<br>注意事项       |  |
| 部件名称<br>准备工作         |  |

### 操作

| 洗择和操作摄像机1             | 1 |
|-----------------------|---|
| 选择摄像机 1               | 1 |
| 操作摄像机1                | 1 |
| 将视频录制到摄像机             | 1 |
| 改变所指定的功能              | 2 |
| 洗择位置                  | 2 |
| 调节摄像机功能               | 3 |
| 调节白平衡( <b>R/B</b> 增益) | 3 |
| 调节曝光模式(曝光)            | 3 |
| 调整亮度                  | 4 |
| 设置摄像机影像质量(细节)14       | 4 |
| 启动流式传输                | 4 |

# 设置

| 设置流程         | . 15 |
|--------------|------|
| 菜单屏幕的基本操作    | . 15 |
| 菜单屏幕流程       | . 16 |
| 系统设置         | . 19 |
| 开启/关闭摄像机视频输出 | 19   |
| IP 设置        | 20   |
| 注册 IP 地址     | 20   |
| 本控制器上的网络设置   | . 20 |
| 提示设置         | . 21 |
| 提示控制接口       | 21   |
| 摄像机设置菜单      | 21   |

## 其他

| 故障排除                      | 22   |
|---------------------------|------|
| 确认" OPEN SOURCE LICENSE " | . 22 |
| 连接图                       | . 22 |
| 规格                        | 23   |

# 本手册的内容

#### 使用的符号

- 小心 : 说明有关操作本产品的注意事项。
- **注** : 说明参考信息,如本产品的功能和使用限制。
- ☞ :表示参照页码和参照项目。

#### 本手册的内容

- JVC KENWOOD Corporation 保留所有权利。未经许可,严禁复制或转载本手册的全部或部分内容。
- 本手册的图解设计、规格和其他内容可随时更改,恕不事先通知。
- •本说明手册内包含的其他产品和公司名称是各个公司的商标和/或注册商标。本手册中省略了™和®等标记。

# 随机附件

| 附件               |   |
|------------------|---|
| 保修卡(仅限于U型号)      | 1 |
| 使用说明书(基本)        | 1 |
| 交流适配器            | 1 |
| 电源线(U型号:1,E型号:2) |   |
| 线夹               | 1 |
| 螺钉(M3)           | 1 |

# 主要功能特点

本机和高清遥控云台(KY-PZ100)结合后的功能如下所示。

### 采用 LCD 触摸面板,操作简单

配备全彩 LCD 触摸面板,通过其多功能屏幕配置使操作变得简单。

### 使用控制杆和自定义按键自由操作摄像机

配有控制杆和可指定功能的自定义按键,增强了摄像机的可操作 性。 还可以进行顺畅的平移/倾斜操作。

# 最多可控制 100 台高清遥控云台

最多可控制 100 台高清遥控云台(KY-PZ100)。

# 注意事项

### 存放和使用位置

#### 避免在以下地方使用或放置本装置。 否则可能导致故障或失败。

・超过允许工作温度范围(0℃至40℃)的热或冷的地方。

入门

- ・超出或低于允许工作湿度范围(20% RH 至 90% RH)的地 点。(不允许发生冷凝)
- •发出强磁场的附近设备,如变压器或电机等。
- •发射无线电波的附近设备,如通信机和移动电话等。
- 灰尘和沙粒过多的地点。
- · 容易受潮的地点,如窗边。
- 可接触到辐射、X射线、盐类侵蚀或腐蚀性气体的地点。
- 厨灶附近等有烟尘或蒸汽的地方
- 振动强烈或表面不稳的地方

长时间置于受阳光直射的停泊的车内或暖气附近 在沙尘环境中使用本装置时,要防止粉尘进入本装 置。

#### 操作注意事项

请勿用刀或尖锐物体摩擦或按压触摸面板表面。

请勿对本机施加过大的力;请勿通过握住控制杆来提 起本机。

维护

进行任何维护之前请关闭电源。

使用软布擦拭。用稀释剂或苯擦拭可能会使表面熔化 或失去光泽。

对于顽固的污渍,请使用浸入用水稀释后的中性洗涤 剂的布进行擦拭,然后用干布擦拭。

在台面上安装本机的注意事项

本机安装后不会因振动而从台面上坠落。

节能

不使用本机时,请将电源开关设置为"OFF"以降低 功耗。

主要功能特点

# 部件名称

### 前面板

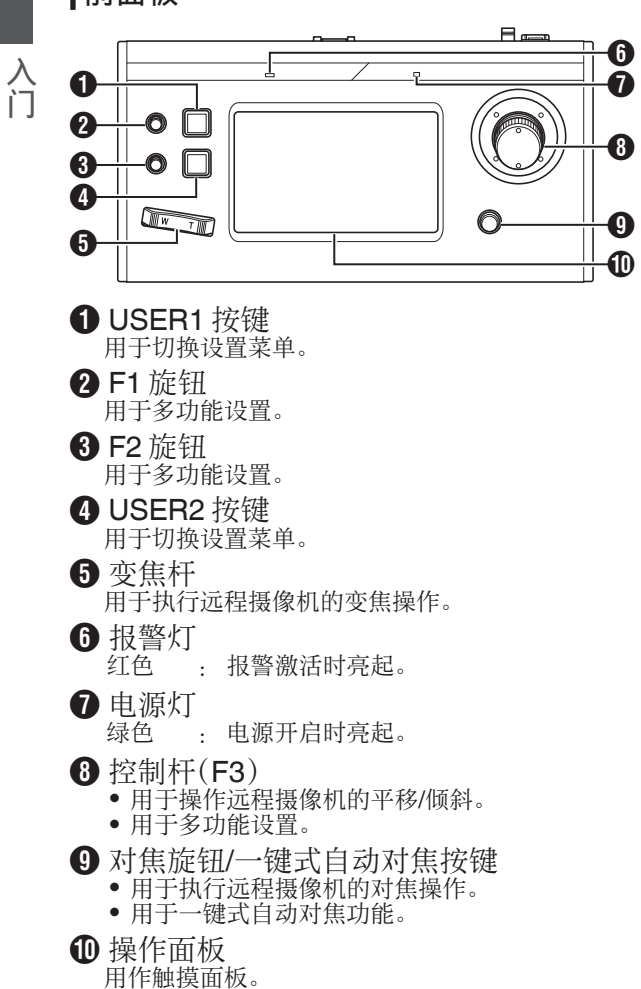

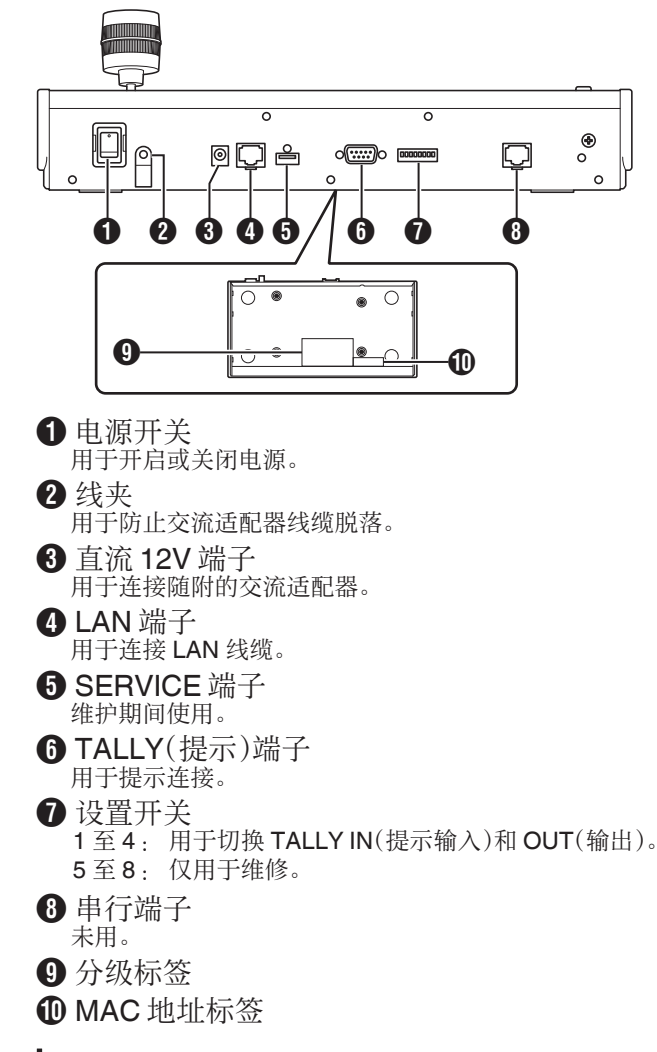

#### 安装线夹

后面板

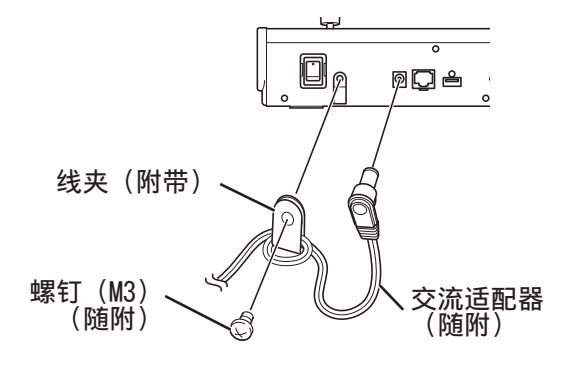

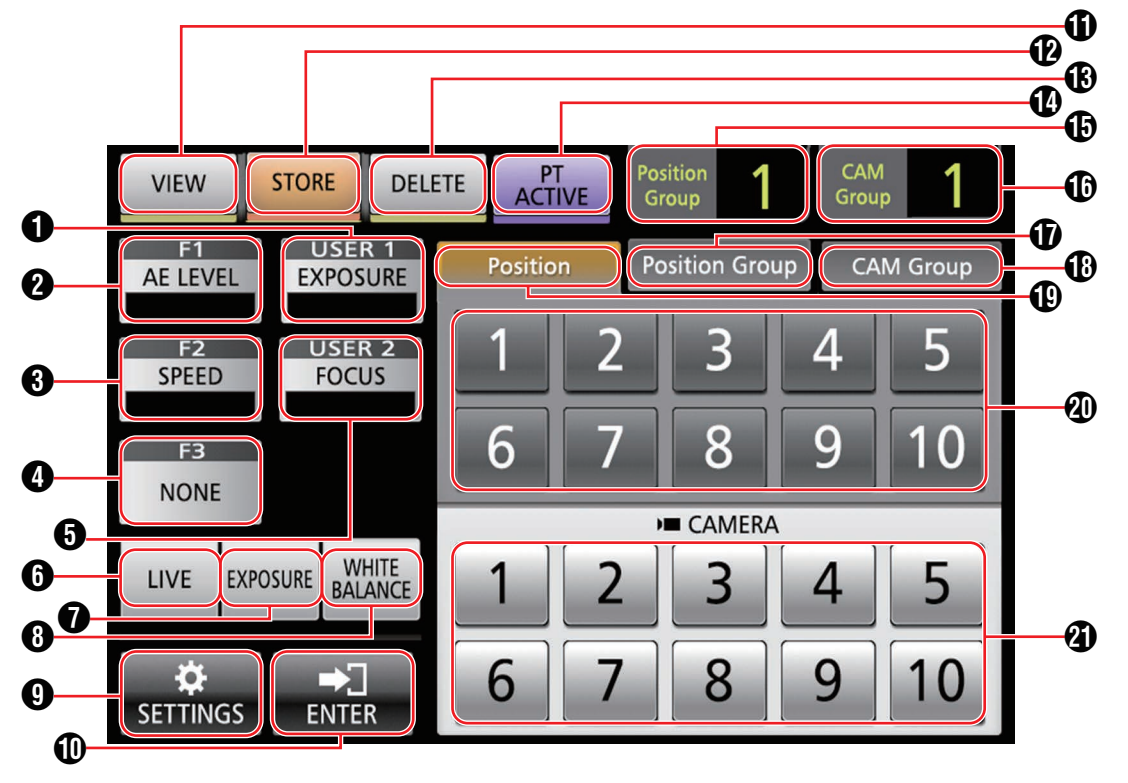

#### [USER1]

可以配置指定给[USER1]按键的功能。 指定的默认功能是"EXPOSURE"。

#### **2** [F1]

可以配置指定给[F1]旋钮的功能。 指定的默认功能是"AE LEVEL"。

#### **3** [F2]

可以配置指定给[F2]旋钮的功能。 指定的默认功能是"SPEED"。

#### **4** [F3]

可以配置指定给[F3]控制杆的功能。 指定的默认功能是"NONE"。

#### [USER2]

可以配置指定给[USER2]按键的功能。 指定的默认功能是"FOCUS"。

#### 6 [LIVE]

轻触按键即可激活 LIVE 预设。 F1:AE LEVEL, F2:SPEED, F3:NONE, USER1:FOCUS, USER2:REC

#### [EXPOSURE]

轻触按键即可激活"曝光"预设。 F1:GAIN, F2:SHUTTER, F3:IRIS, USER1:EXPOSURE, USER2:STREAMING

#### [WHITE BALANCE]

轻触按键即可激活"白平衡"预设。 F1: WB R, F2 WB B, F3: 无, USER1: WB, USER2 AWB 触 发

#### [SETTINGS]

轻触按键即可激活显示"设置"屏幕。

#### (ENTER]

当本机进入[STORE]模式或[DELETE]模式时出现。可用于确认和删除位置编号。

- [VIEW] 轻触按键即可进入[VIEW]模式。
- ② [STORE] 轻触按键即可进入[STORE]模式。
- [DELETE]
  轻触按键即可进入[DELETE]模式。
- (PT ACTIVE) 轻触按键打开或关闭[PT ACTIVE]。切换至关可禁用控制杆的 平移/倾斜操作。
- [Position Group]显示 显示当前所选定位置组的编号。
- ① [CAM Group]显示 显示当前所选定摄像机组的编号。
- ① [Position Group]选项卡 轻触即可切换到选择位置组编号。
- **(CAM Group)**选项卡 轻触即可切换到选择摄像机组编号。
- ① [Position]选项卡 轻触即可切换到选择位置编号。
- ① 位置/位置组/摄像机组编号按键 允许您选择位置/位置组/摄像机组编号。
- 3 摄像机编号按键 允许您选择摄像机编号。

# 准备工作

- 1 将电源开关设置为"开"。
  - 接通电源且电源指示灯亮起。
  - 开始画面显示在操作面板上。
  - 报警指示灯同时亮起。在此期间,无法操作本机。 • 开始屏幕约 10 秒后消失,然后示主屏幕。
- 2 配置本机的设置。

入门

- 按如下所示设置本机的 IP 地址。
  - ① 在操作面板的主屏幕上选择[SETTINGS]。
    - 如果未出现主屏幕,则选择[HOME]以显示主屏幕。
  - ②选择[Network]。
  - ③选择[CONTROLLER]。
    - 出现 IP 地址设置屏幕。
  - ④ 输入 IP 地址,然后轻触[ENTER]。

#### 3 配置摄像机设置。

- 按如下所示配置要操作的摄像机。
  - ① 在操作面板的主屏幕上选择[SETTINGS]。
    - 如果未出现主屏幕,则选择[HOME]以显示主屏幕。
  - ②选择[Network]。
  - ③选择[CAMERA REGISTRATION]。
  - ④选择[AUTO]以注册摄像机。
  - 注:-
    - 有关使用[MANUAL]设置进行配置的详情,请参阅 "注册 IP 地址"(☞ P 20)。
- 要添加或更改要操作的摄像机,请再次执行上述步骤。

# 选择和操作摄像机

### 选择摄像机

指定要在显示器上显示视频的摄像机编号。

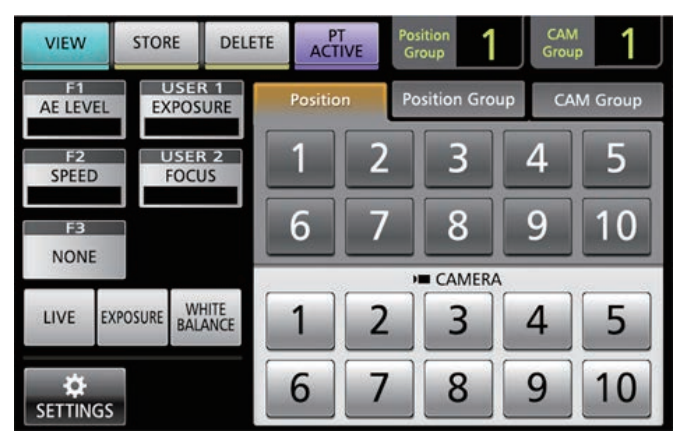

#### 1 显示主屏幕。

如果未出现主屏幕,则轻触屏幕上的[HOME]按键。

**2 轻触与要操作的摄像机组的编号相对应的编号按键。** 在屏幕的右上角显示所选定摄像机组的编号。

#### 3 轻触与要操作的摄像机的编号相对应的编号按键。

- 所选定摄像机的编号按键会改变颜色。
- 用白色显示摄像机组内不存在的摄像机编号的数字。

#### 注:-

- 一个摄像机组最多可配置 10 台摄像机。
- 最多可以注册 10 个摄像机组,总共最多可以配置 100 台摄像 机。

# 操作摄像机

#### 操作 PTZ(平移/倾斜/变焦)

- **1 选择要操作的摄像机。** (☞ P11 "选择摄像机")
- 2 将控制杆朝向您希望摄像机移动的方向倾斜(平移/倾斜 操作)。
  - 将控制杆向左和向右倾斜即可水平移动(平移),向上和向 下倾斜即可垂直移动(倾斜)。
  - 要改变摄像机移动速度,请操作[F1]/[F2]旋钮。
  - (☞ P12 "改变所指定的功能")
  - 移动速度根据控制杆的倾斜角度而改变。
- 3 操作变焦杆以调整视场的大小(变焦操作)。
  按控制杆的T端可放大拍摄对象(远摄),按W端可使拍摄 对象显得比较小(广角)。
  - 变焦速度根据推动变焦杆的幅度而变化。
  - 通过将"ZOOM"配置到 F3 功能,可以旋转控制杆进行变 焦操作。

(☞ P12 "改变所指定的功能")

• 变焦移动速度根据控制杆的旋转角度而改变。

#### 执行对焦操作

#### 1 旋转对焦旋钮。

 要通过旋转对焦旋钮来调整对焦,请使用[USER1]/[USER2] 按键将对焦设置为"MANUAL"。
 逆时针旋转 : 在近处物体上对焦。
 顺时针旋转 : 在远处物体上对焦。

#### 一键式自动对焦

当对焦设置为"MANUAL"时,按对焦旋钮即可自动调整对焦。

#### 将视频录制到摄像机

- 1 在操作面板上选择 USER1。
- 2 在功能选择中选择"REC",然后轻触[ENTER]按键。
- 3 轻触 USER1 按键即可开始在摄像机上录像。
- 4 在录制过程中轻触 USER1 按键即可停止在摄像机上录 制。

#### 注:

- 您也可以将"REC"配置到 USER2 按键。
- 在录制过程中,操作面板上出现"RECORDING"。
- 如果即使在轻触 USER1 按键后仍未开始录制,请检查摄像机 设置。

# 改变所指定的功能

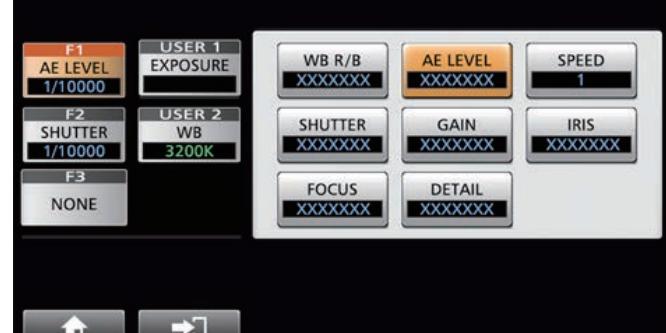

#### 

可以改变指定给 F1/F2/F3/USER1/USER2 的功能。 以下步骤是将"FOCUS"指定给 F1 旋钮。

- 1 在操作面板上选择 F1。
- 2 在功能选择中选择 "FOCUS"。
- 3 在操作面板上选择 USER1。
- 4 在功能选择中选择 "FOCUS (AUTO/MANU)"。

您可以使用 USER1 按键在"AUTO"和"MANUAL"之间 进行切换。将对焦设置为"MANUAL"可允许您使用 F1 旋钮 来调节对焦。

#### 5 轻触[ENTER]按键。

轻触[ENTER]按键可确认所选定设置并将显示屏返回主屏幕。 轻触[HOME]按键可取消所选定设置并将显示屏返回主屏幕。

#### 注:-

可指定给每个按键的功能如下所示。

| F3       | USER1/<br>USER2 |
|----------|-----------------|
|          |                 |
|          |                 |
|          |                 |
|          |                 |
|          |                 |
|          |                 |
| ✓        |                 |
| ✓        | ✓               |
|          |                 |
| ✓        |                 |
| <b>v</b> |                 |
|          | <b>v</b>        |
|          | ✓               |
|          | ✓               |
|          | ✓               |
|          | <b>v</b>        |
|          |                 |

# 选择位置

■ 位置

本系统允许您在一台摄像机上配置多个拍摄位置。该拍摄位置称为"位置"。JVC高清遥控云台 KY-PZ100 网络摄像机允许您通过 10 个模式共 100 个拍摄位置来配置 10 组。 所配置的拍摄位置注册为"预设位置",并且可以随时调用。

#### 选择预设位置

指定预设编号以显示预设位置的视频。

- 1 选择 Position Group 选项卡, 然后轻触组编号。
- 2 选择 Position 选项卡, 然后轻触预设编号。
- 3 显示所选定预设编号的视频。

#### 注册位置

- 1 显示主屏幕。 如果未出现主屏幕,则轻触屏幕上的[HOME]按键。
- 2 轻触[STORE]按键。
- 3 轻触 Position Group 选项卡, 然后选择组编号。
- 4 轻触 Position 选项卡。
- 5 选择要注册的编号,然后轻触[ENTER]按键。 当前摄像机状态已注册到位置组的所选定位置编号。

注:

- 注册到位置的按键的数字变为黄色。
- 如果已注册位置,位置组的数字则变为黄色。

#### 删除已注册的位置

1 显示主屏幕。

如果未出现主屏幕,则轻触屏幕上的[HOME]按键。

- 2 轻触[DELETE]按键。
- 3 轻触 Position Group 选项卡, 然后选择组编号。
- 4 轻触 Position 选项卡。
- 5 选择要删除的位置编号,然后轻触[ENTER]按键。 位置组的所选定位置编号的注册信息已删除。
- 注:一
- 已删除位置的按键的数字变为白色。
- 删除所有位置后,位置组的数字变为白色。

# 调节摄像机功能

### ┃调节白平衡(R/B 增益)

#### 改变白平衡设置

您可以使用 USER1 按键在 "FAW"/ "AWB"/ "3200K"/ " 5600K"/ "MANUAL"之间进行切换。 FAW : 激活自动白平衡模式。 AWB : 通过轻触 AWB Trigger 按键自动调节白平衡。 3200K : 将色温设置为 3200K。

- 5600K : 将色温设置为 5600K。
- MANUAL: 手动调节 R 增益和 B 增益。

#### 1 在操作面板上选择 USER1。

 2 在功能选择中选择 "WHITE BALANCE",然后轻触 [ENTER]按键。

F1 旋钮可用于 WB R(R 增益),F2 旋钮用于 WB B(B 增益), USER1 按键用于 WB,USER2 按键用于 AWB 触发。

#### 执行 AWB Trigger

如果白平衡模式设置为"AWB"则生效。 轻触 AWB Trigger 按键时会自动调节白平衡。

#### 调节 R/B 增益

如果白平衡模式设置为"AWB",则在±32范围内调节"AWB Paint"。

如果白平衡模式设置为"MANUAL",则在 0-255 范围内调节 R/B GAIN。

### 调节曝光模式(曝光)

选择控制亮度的方法。

- AUTO : 自动调节亮度。 SHUTTER: 切换至快门优先(快门为手动,所有其他项为自动)
- 操作。 IRIS : 切换至光圈优先(光圈为手动,所有其他为自动)操 作。
- MANUAL:将光圈、增益和快门切换至手动操作。

#### 调节光圈

- 自动光圈(自动调节)模式 通过将 EXPOSURE 设置为 "AUTO"或 "SHUTTER"来激 活自动光圈(自动调整)模式
- 1 在操作面板上选择 USER1。
- 2 在功能选择中选择[EXPOSURE],然后轻触[ENTER]按 键。
- 3 轻触 USER1 按键,然后选择"AUTO"或" SHUTTER"。
- 手动光圈(手动调节)模式 通过将 EXPOSURE 设置为"IRIS"或"MANUAL"来激活 手动光圈(手动调节)模式。
- 1 在操作面板上选择 USER1。
- 2 在功能选择中选择[EXPOSURE],然后轻触[ENTER]按 键。
- 3 轻触 USER1 按键,然后选择"IRIS"或"MANUAL"。
- 4 在操作面板上选择 F1。
- 5 在功能选择中选择[IRIS],然后轻触[ENTER]按键。 F1 旋钮可用于调节光圈。

#### 设置电子快门

- 自动快门模式(自动快门调节) 通过将 EXPOSURE 设置为 "AUTO"或 "IRIS"来激活自动 快门模式(自动快门调节)。
- 1 在操作面板上选择 USER1。
- 2 在功能选择中选择[EXPOSURE],然后轻触[ENTER]按 键。
- 3 轻触 USER1 按键,然后选择 "AUTO" 或 "IRIS"。
- 手动快门模式(手动快门切换) 通过将 EXPOSURE 设置为 "SHUTTER"或 "MANUAL"来 激活手动快门模式(手动快门切换)。
- 1 在操作面板上选择 USER1。
- 2 在功能选择中选择[EXPOSURE],然后轻触[ENTER]按 键。
- 3 轻触 USER1 按键,然后选择"SHUTTER"或" MANUAL"。
- 4 在操作面板上选择 F1。
- 5 在功能选择中选择[SHUTTER],然后轻触[ENTER]按 键。

F1 旋钮可用于调节快门。

#### 设置增益

- 自动增益模式(自动增益调节)
  通过将 EXPOSURE 设置为"AUTO"来激活自动增益模式 (自动增益调节)。
- 1 在操作面板上选择 USER1。
- 2 在功能选择中选择[EXPOSURE],然后轻触[ENTER]按 键。
- 3 轻触 USER1 按键,然后选择 "AUTO"。
- 手动增益模式(手动增益切换) 通过将 EXPOSURE 设置为"MANUAL"来激活手动增益模式(手动增益切换)。
- 1 在操作面板上选择 USER1。
- 2 在功能选择中选择[EXPOSURE],然后轻触[ENTER]按 键。
- 3 轻触 USER1 按键,然后选择"MANUAL"。

### 调整亮度

- 自动调节亮度(自动亮度调节(AE)模式)
  通过将 EXPOSURE 设置为"AUTO"来激活自动亮度调节 (AE)模式。
- 1 在操作面板上选择 F1。
- 2 在功能选择中选择 "AE LEVEL ",然后轻触[ENTER] 按键。
- 3 使用 F1 旋钮调节自动亮度调节模式的亮度。
- 手动调节亮度 通过将 EXPOSURE 设置为"MANUAL"来激活手动调节模 式。
- 1 在操作面板上选择 F1。
- 2 在功能选择中选择 "AE LEVEL ",然后轻触[ENTER] 按键。
- 3 使用 F1 旋钮调节快门速度。

注:-

- 您也可以将"GAIN"和"IRIS"配置到 F1 旋钮。
- "SHUTTER"、"GAIN"和"IRIS"可以配置至 F2 旋钮。
- "IRIS"可以配置到F3(控制杆)。
- 如果 EXPOSURE 设置为 "SHUTTER", 仅快门速度可以手动调节。
- 如果 EXPOSURE 设置为"IRIS", 仅光圈可以手动调节。

设置摄像机影像质量(细节)

- 1 在操作面板上选择 F1。
- 2 在功能选择中选择 "DETAIL ", 然后轻触[ENTER]按 键。
- 3 使用 F1 旋钮调节摄像机影像质量(轮廓增强等级)。
- 注:-
- 您也可以将"DETAIL"配置到 F2 旋钮。

# 启动流式传输

- 1 在操作面板上选择 USER1。
- 在功能选择中选择"STREAMING",然后轻触 [ENTER]按键。
- 3 轻触 USER1 按键,开始流式传输。
- 4 在流式传输过程中,轻触 USER1 按键可停止流式传输。
- 注:
- 您也可以将"STREAMING"配置到 USER2 按键。
- 在流式传输过程中,在操作面板上显示流式传输图标。
- 如果即使在轻触 USER1 按键后仍未开始流式传输,请检查摄 像机设置。

# 设置流程

首次设置系统或添加新摄像机时,请按如下所示方式设置。 设置后务必执行操作检查。

#### 1 IP 地址设置

配置所连接设备的 IP 地址。 (☞ P20 "IP 设置")

#### 2 **摄像机设置** 设置所连接摄像机。

(☞ P21 "摄像机设置菜单")

3 遥控设置

配置指定给本机自定义按键的功能。 (187 P12"改变所指定的功能")

# 菜单屏幕的基本操作

1 轻触主屏幕上的[SETTINGS]按键。 出现设置菜单。

#### 2 选择要配置的项目。

### 设置菜单

VIDEO

允许您开启或关闭所连接摄像机的视频输出。 (☞ P19 "开启/关闭摄像机视频输出")

- 菜单控制
  - 允许您显示和操作所选定摄像机的设置菜单。 (☞ P21 "摄像机设置菜单")
- 功能
  - 允许您配置本机的设置。
  - 触摸屏音量
  - 允许您配置操作面板的操作音。
  - 亮度
  - 允许您配置操作面板的亮度。
  - 节电
  - 允许您配置本机进入节电模式之前的持续时间。
  - 在显示设置菜单时,禁用省电模式。
  - 默认设置
  - 允许您恢复本机的默认设置。
  - 当轻触[Default Setting]按键时,按键颜色变为黄色。在这种情
  - 况下轻触[ENTER]按键,然后关闭电源以恢复默认设置。
  - 设置数据<->USB 分许你将木机的设置写λ USB 및
  - 允许您将本机的设置写入 USB 驱动器,反之亦然。
  - 将 USB 驱动器连接到本机后面板上的 SERVICE 端子。

注:—

- 提前将 USB 驱动器格式化为 FAT32/16 格式。本机不支持格式化。
- 版本信息
  - 在功能屏幕右下角显示本机的版本。
- 网络
  - 允许您配置与网络相关的设置。 (☞ P20 "本控制器上的网络设置")
- 触摸屏
  - 允许您校准操作面板。

轻触[Touch Screen]按键可显示调节屏幕。按照屏幕上的说明进行操作。

# 菜单屏幕流程

■ 菜单屏幕包括正常菜单屏幕和设置菜单屏幕。每个屏幕的流程如下图所示。

#### 正常菜单屏幕

#### VIEW 屏幕

允许您选择摄像机和摄像机的预设位置。

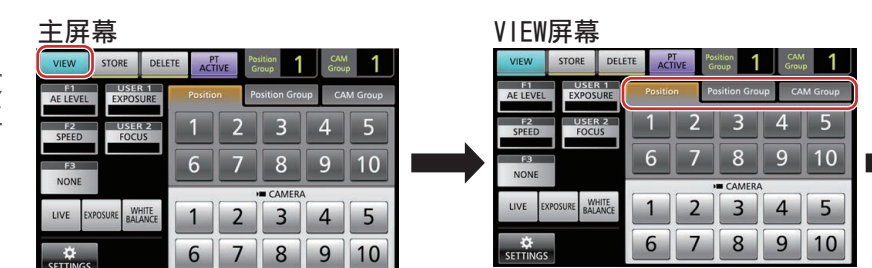

| CAM  | Grou  | ID屏    | 幕      |
|------|-------|--------|--------|
| VIEW | STORE | DELETE | ACTIVE |

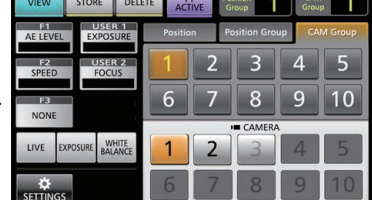

#### Position Group屏幕

|            | VIEW        | STORE        | DELETE    | AC     | TIVE | Position<br>Group | 1     | CAM<br>Group | 1     |
|------------|-------------|--------------|-----------|--------|------|-------------------|-------|--------------|-------|
|            | AE LEVEL    | EXPOS        | URE       | Positi | on   | Position          | Group | CAM          | Group |
|            | F2<br>SPEED | USE<br>FOC   | R 2<br>JS | 1      | 2    | 3                 |       | 4            | 5     |
| F3<br>NONE |             |              |           | 6      | 7    | 8                 |       | 9            | 10    |
|            |             |              | urre (    |        |      | CAN               | ERA   |              |       |
|            | LIVE        | EXPOSURE BAL | ANCE      | 1      | 2    | 3                 |       | 4            | 5     |
|            | SETTING:    | s            |           | 6      | 7    | 8                 |       | 9            | 10    |

#### Position屏幕

| VIEW        | STOR           | E DEL            | .ETE | ACT     | TIVE | Position<br>Group | 1     | CAM<br>Group | 1       |
|-------------|----------------|------------------|------|---------|------|-------------------|-------|--------------|---------|
| AE LEV      | EL EX          | POSURE           | 1    | Positio | on   | Position          | Group | CAN          | I Group |
| F2<br>SPEED | ISER 2<br>OCUS |                  | 1    | 2       |      | 3                 | 4     | 5            |         |
| NONE        |                |                  |      | 6       | 7    | 8                 | 3     | 9            | 10      |
| 12011000    |                |                  | _    |         |      | HE CAI            | MERA  |              | -       |
| LIVE        | EXPOSURE       | WHITE<br>BALANCE |      | 1       | 2    | 11                | 3     | 4            | 5       |
|             | GS             |                  |      | 6       | 7    | 8                 | 3     | 9            | 10      |

#### STORE 屏幕

允许您注册摄像机的预设位置。

| 主屏   | 幕     |
|------|-------|
| MICH | cronr |

| VIEW STORE D          | DELETE ACT | T<br>IVE G | noup       | CAN<br>Grou | ¦ 2     |  |
|-----------------------|------------|------------|------------|-------------|---------|--|
| AE LEVEL EXPOSUR      | Positic    | n Po       | sition Gro | up CA       | M Group |  |
| F2<br>SPEED FOCUS     | 1          | 2          | 3          | 4           | 5       |  |
| F3                    | 6          | 7          | 8          | 9           | 10      |  |
| NONE                  |            |            |            | ·           | _       |  |
| LIVE EXPOSURE BALANCE | ε 1        | 2          | 3          | 4           | 5       |  |
| SETTINGS              | 6          | 7          | 8          | 9           | 10      |  |

#### STORE屏幕

|                      |            |              |         |        |              |             |         | _ |
|----------------------|------------|--------------|---------|--------|--------------|-------------|---------|---|
| VIEW                 | STORE      | DELETE       | ACT     | IVE Po | ition<br>oup | CAN<br>Grou | 2       |   |
| F1<br>AE LEVEL       | EXPOS      | URE          | Positio | n Po   | sition Gro   | up CA       | M Group | ) |
| F2<br>SPEED          | USEF       | JS           | 1       | 2      | 3            | 4           | 5       |   |
| F3                   |            |              | 6       | 7      | 8            | 9           | 10      |   |
| NONE                 |            |              |         |        | CAMERA       | 1           |         |   |
| LIVE EX              | POSURE BAL | HITE<br>ANCE | 1       | 2      | 3            | 4           | 5       |   |
| <b>₽</b><br>SETTINGS | ENTE       | ]            | 6       | 7      | 8            | 9           | 10      |   |

#### CAM Group屏幕

| VIEW        | STORE     | DELETE        | ACT     | TIVE | Position<br>Group | 1     | CAM<br>Group | 2       |
|-------------|-----------|---------------|---------|------|-------------------|-------|--------------|---------|
| AE LEVEL    | EXPO      | ER 1<br>DSURE | Positio | 'n   | Position          | Group | CAN          | I Group |
| F2<br>SPEED | US<br>FO  | ER 2<br>CUS   | 1       | 2    | 3                 |       | 4            | 5       |
| F3          |           |               | 6       | 7    | 8                 |       | 9            | 10      |
| NONE        |           |               | _       | _    | CAN               | IERA  |              | _       |
| LIVE        | XPOSURE B | WHITE         | 1       | 2    | 3                 |       | 4            | 5       |
| ¢           | -         |               | 6       | 7    | 8                 |       | 9            | 10      |

#### Position Group屏幕

| VIEW        | STORE       | DELETE  | ACTIV    | E Po | sition<br>roup | CAN<br>Grou | 2       |
|-------------|-------------|---------|----------|------|----------------|-------------|---------|
| AE LEVEL    | EXPOS       | URE     | Position | Po   | osition Gro    | up CA       | M Group |
| F2<br>SPEED | USE<br>FOC  | JS      | 1        | 2    | 3              | 4           | 5       |
| FB<br>NONE  |             |         | 6        | 7    | 8              | 9           | 10      |
|             |             |         |          | ,    | CAMERA         | 4           |         |
| LIVE        | XPOSURE BAL | HITE    | 1        | 2    | 3              | 4           | 5       |
| SETTING:    | S ENT       | ]<br>ER | 6        | 7    | 8              | 9           | 10      |

#### Position屏幕

|             | croor      | DELETE    | PT       | Position   | 1     | CAM   | h        |
|-------------|------------|-----------|----------|------------|-------|-------|----------|
| VIEW        | STORE      | DELETE    | ACTIVE   | Group      |       | Group | <u> </u> |
| AE LEVEL    | EXPOS      | URE       | Position | Position ( | Group | CAM   | Group    |
| F2<br>SPEED | USE<br>FOC | R 2<br>US | 1 2      | 2 3        |       | 4     | 5        |
| FB<br>NONE  |            |           | 6 7      | 7 8        |       | 9     | 10       |
|             |            |           |          | CAM        | ERA   | _     | _        |
| LIVE EX     | POSURE BAL | ANCE      | 1 2      | 2 3        |       | 4     | 5        |
| SETTINGS    | ⇒<br>ENT   |           | 6 7      | 7 8        |       | 9     | 10       |

#### DELETE 屏幕

允许您删除摄像机的预设位置。

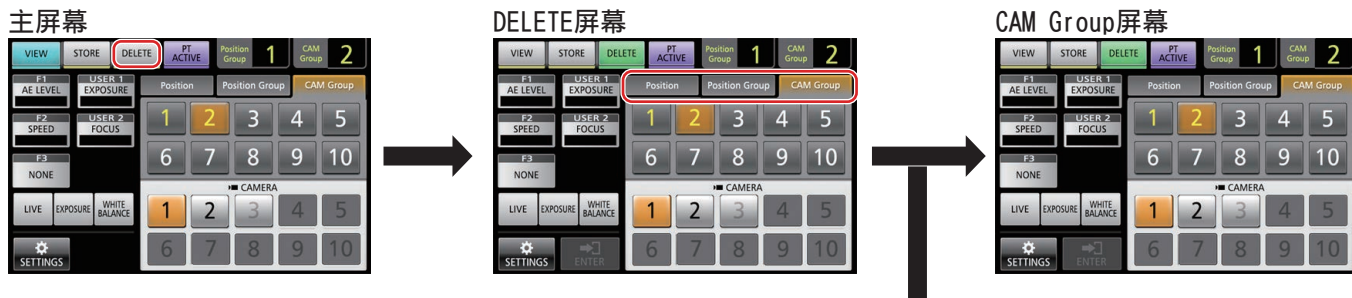

| Posi        | tior        | Gr        | oup     | 屏        | 幕                 |       |              |         |
|-------------|-------------|-----------|---------|----------|-------------------|-------|--------------|---------|
| VIEW        | STORE       | DELETE    | ACT     | r<br>IVE | Position<br>Group | 1     | CAM<br>Group | 2       |
| AE LEVEL    | EXPOS       | URE       | Positio | n        | Position          | Group | CAN          | l Group |
| F2<br>SPEED | USE<br>FOC  | R 2<br>US | 1       | 2        | 3                 |       | 4            | 5       |
| FB<br>NONE  |             |           | 6       | 7        | 8                 |       | 9            | 10      |
| HOME        |             |           |         | _        | CAN               | IERA  |              | _       |
| LIVE D      | KPOSURE BAL | ANCE      | 1       | 2        | 3                 |       | 4            | 5       |
| SETTINGS    | ENT         | ]<br>ER   | 6       | 7        | 8                 |       | 9            | 10      |

## Position屏幕

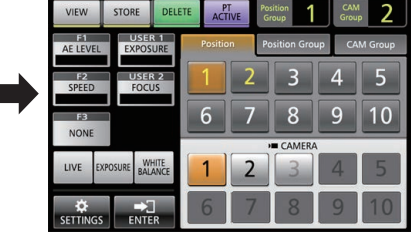

#### F1/F2/F3/USER1/USER2 屏幕

用于将各功能指定到本机的按键和旋钮。

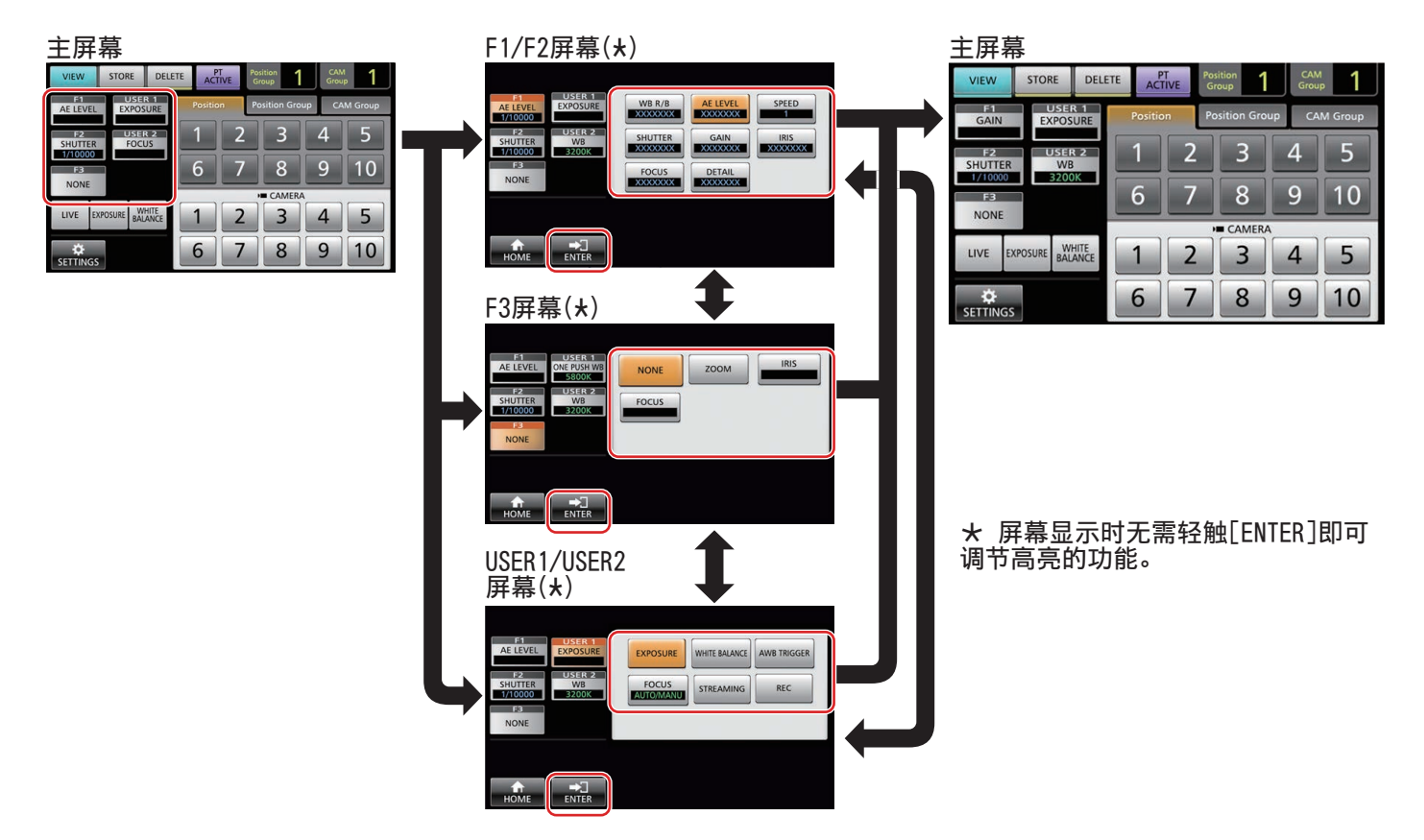

#### SETTINGS 屏幕

EXPOSURE BALANCE

-

Function

主屏幕

VIEW

LIVE

用于配置本机的设置。 (☞ P15 "设置菜单")

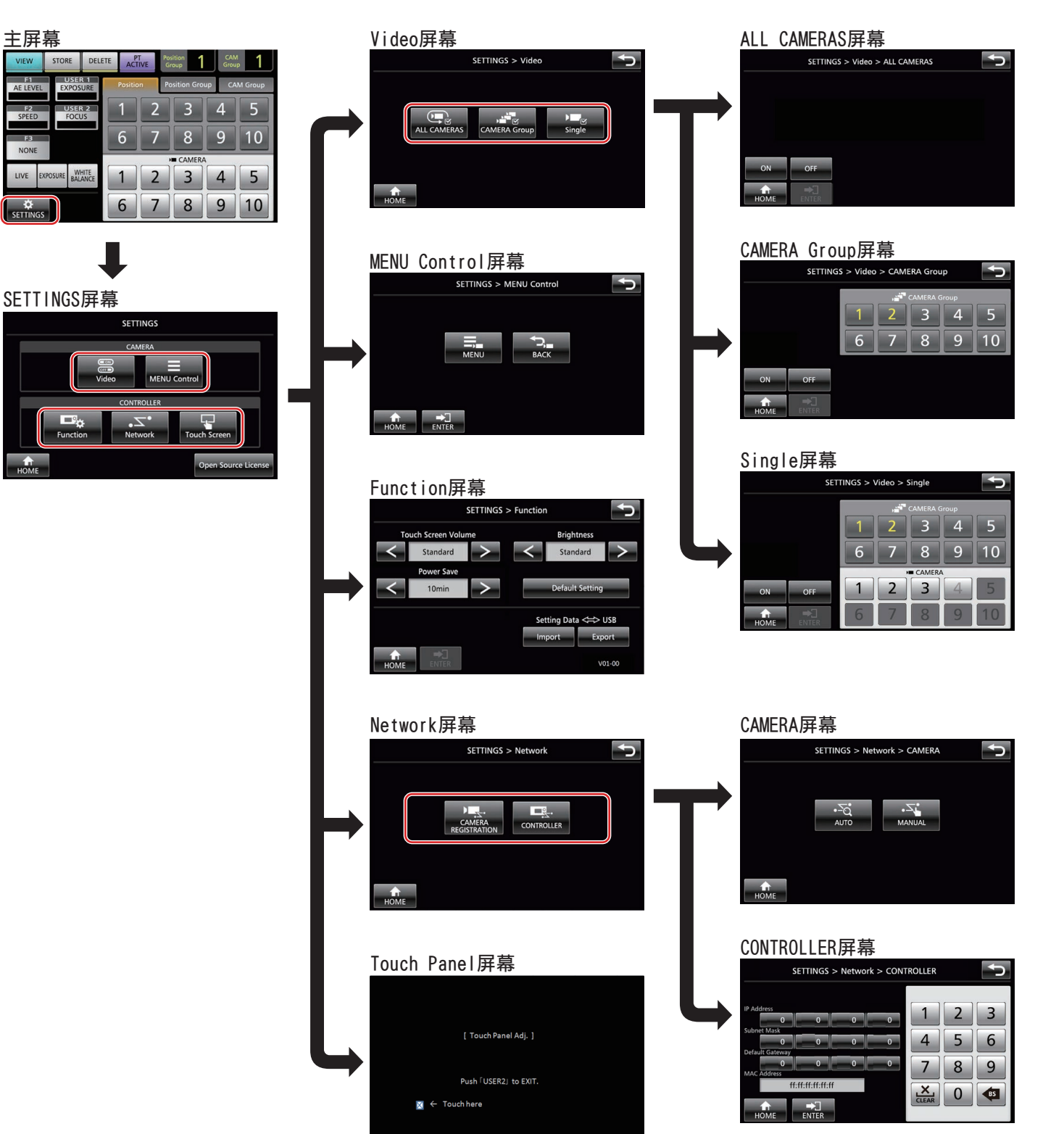

# 系统设置

# ┃开启/关闭摄像机视频输出

### 设置开启/关闭所有摄像机的视频输出

1显示主屏幕。

如果未出现主屏幕,则轻触屏幕上的[HOME]按键。

- **2 轻触[SETTINGS]按键。** 出现设置菜单屏幕。
- 3 轻触[Video]按键。
- 4 轻触[ALL CAMERAS]按键。

### 5 轻触[ON]或[OFF]按键。

- 轻触按键可改变按键颜色。
- 轻触[ON]按键,将摄像机的视频输出设置为开。 轻触[OFF]按键,将摄像机的视频输出设置为关。
- 6 轻触[ENTER]按键可确认设置。

#### 设置开启/关闭摄像机组的视频输出

- 1 显示主屏幕。
  - 如果未出现主屏幕,则轻触屏幕上的[HOME]按键。
- **2 轻触[SETTINGS]按键。** 出现设置菜单屏幕。
- 3 轻触[Video]按键。
- 4 轻触[CAMERA Group]按键。
- 5 轻触要配置的摄像机组的编号按键和摄像机的编号按键。
  - 可以选择多个摄像机组。
  - 用白色显示摄像机组内不存在的摄像机编号的数字。
- 6 轻触[ON]或[OFF]按键。
  - 轻触按键可改变按键颜色。
  - 轻触[ON]按键,将摄像机的视频输出设置为开。
    轻触[OFF]按键,将摄像机的视频输出设置为关。
- 7 轻触[ENTER]按键可确认设置。

设置开启/关闭单个摄像机的视频输出

- 1 显示主屏幕。 如果未出现主屏幕,则轻触屏幕上的[HOME]按键。
- 2 轻触[SETTINGS]按键。 出现设置菜单屏幕。
- 3 轻触[Video]按键。
- 4 轻触[Single]按键。
- 5 轻触要配置的摄像机组的编号按键和摄像机的编号按 键。
- 6 轻触[ON]或[OFF]按键。
  - 轻触按键可改变按键颜色。
  - 轻触[ON]按键,将摄像机的视频输出设置为开。 轻触[OFF]按键,将摄像机的视频输出设置为关。

#### 7 轻触[ENTER]按键可确认设置。

注:-

- 只能配置所选定摄像机组中的摄像机。
- 仅同一网络内的摄像机才能将[ALL CAMERAS]配置为"ON"/ "OFF"。
- 要控制不在同一网络内的摄像机的视频输出,请使用 CAMERA Group 或 Single。
- •关闭摄像机的视频输出后,您将无法控制摄像机。

# IP设置

## ┃注册 IP 地址

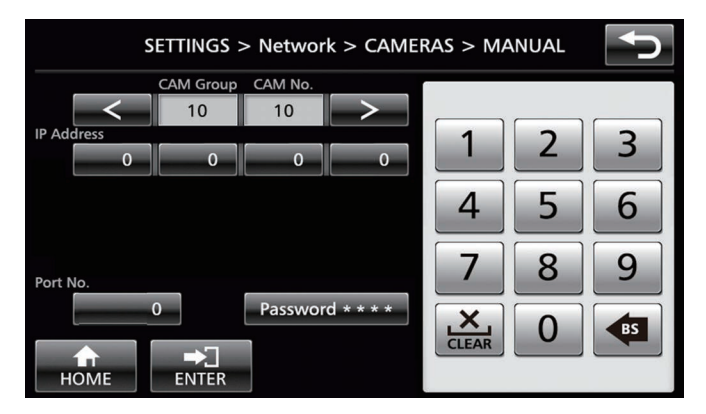

#### 1 显示主屏幕。

设 置

如果未出现主屏幕,则轻触屏幕上的[HOME]按键。

#### 2 轻触[SETTINGS]按键。 出现设置菜单屏幕。

- 3 轻触[Network]按键。
- 4 轻触[CAMERA REGISTRATION]按键。

#### 5 轻触[AUTO]或[MANUAL]按键。

- 轻触[AUTO]按键可自动配置摄像机网络设置。(推荐) 显示"Completed"消息后,轻触[CLOSE]按键以完成设 置。
  - 无需后续操作步骤。
- 轻触[MANUAL]按键可显示 IP 地址的手动设置屏幕。

#### 6 手动注册 IP 地址。

- 改变[CAM Group]和[CAM No]以选择您要注册的 IP 地址的摄像机。
- 使用数字键盘输入 IP 地址。
- 轻触[ENTER]按键以确认输入的数字。
- 使用相同步骤配置要注册的所有摄像机。

#### 注:-

- 这是一个将摄像机的 IP 地址注册到本机的功能。即使通过选择[MANUAL]执行手动注册后,也无法改变摄像机本身的 IP 地址。
- 使用与所连接摄像机上配置相同的 Port No.和 Password。 根据 JVC "KY-PZ100"摄像机的出厂默认设置来配置出厂 默认值。
- 如果使用"AUTO"进行配置,本机从"\*\*\*.\*\*\*.\*\* \*.100"开始顺序将 IP 地址指定给网络内所连接的各个设备。而且,即使重复设备的 IP 地址时,也不存在功能问题。
- 如果同一网络内连接了一台以上的此类设备,使用"AUTO" 最多只有5台设备能够指定IP地址。
- 将 IP 地址配置为"0.0.0.0"会删除该摄像机的注册信息。

### 本控制器上的网络设置

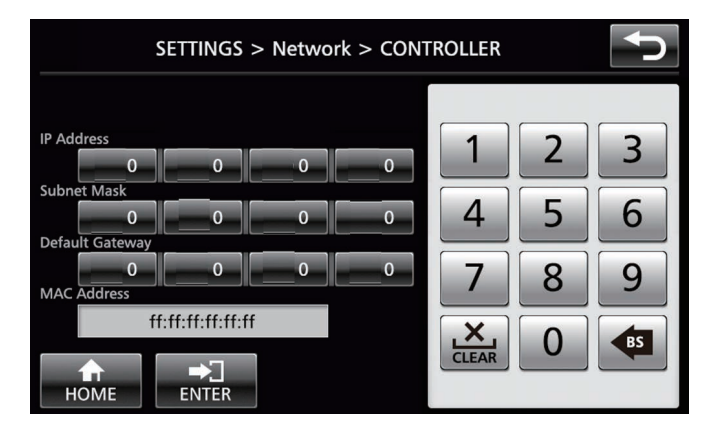

#### 1 显示主屏幕。

如果未出现主屏幕,则轻触屏幕上的[HOME]按键。

- 2 轻触[SETTINGS]按键。 出现设置菜单屏幕。
- 3 轻触[Network]按键。
- **4 轻触[CONTROLLER]按键。** 出现本机的网络设置屏幕。
- 5 输入各个项目,然后轻触[ENTER]按键。
- 注:-
- •本机的默认 IP 地址是 192.168.0.2。

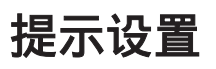

### 提示控制接口

使用后面板上的 SETTING 开关配置提示端子的引脚 4 和引脚 5 功能。

除了引脚4和引脚5,其余引脚功能无法改变。

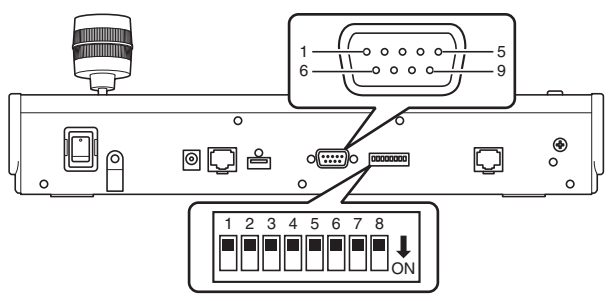

#### 注:

• 如果已选择摄像机接收提示信号,则出现与摄像机相对应的按键,如1。

#### 配置方法

| 提示端子引脚编<br>号 | 功能   | 设置开关            |
|--------------|------|-----------------|
| 1            | 输入1  | -               |
| 2            | 输入2  | -               |
| 3            | 输入3  | -               |
| 4            | 输入 4 | 1 2 3 4 5 6 7 8 |
|              | 输出 5 | 1 2 3 4 5 6 7 8 |
| 5            | 输入 5 | 1 2 3 4 5 6 7 8 |
|              | 输出 4 | 1 2 3 4 5 6 7 8 |
| 6            | 地    | -               |
| 7            | 输出 1 | -               |
| 8            | 输出 2 | -               |
| 9            | 输出 3 | -               |

#### 注:

- 提示输入或提示输出支持第1组摄像机的第1至5号摄像机。
  要使用提示输入或提示输出,请将摄像机指定至这些编号。有关提示输入或提示输出的详情,请参阅"配置方法"中的"功能"列。
- 应该在电源关闭时执行提示端子的插入和拔出。

#### TALLY OUT(提示输出)连接示例

请确保满足以下条件。 电压 : 直流 24V(最大值) 电流 : 50mA(最大值)

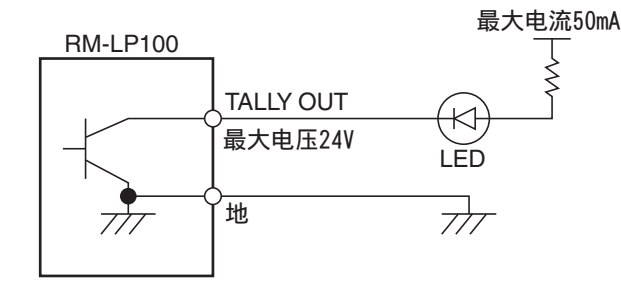

### TALLY IN(提示输入)连接示例

设置触点输入。

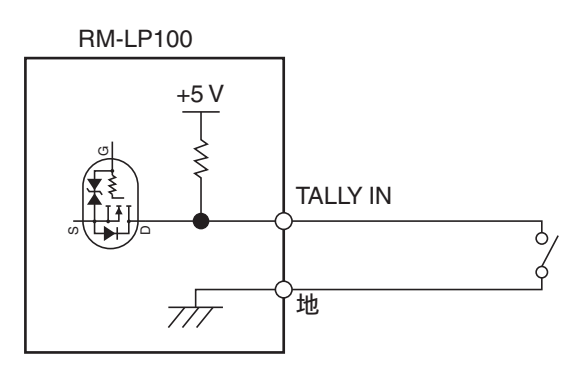

# 摄像机设置菜单

#### 改变摄像机的设置菜单

- 1 轻触操作面板的主屏幕上的[SETTINGS]按键。
  - 出现设置屏幕。
  - 如果未出现主屏幕,则选择[HOME]以显示主屏幕。
- 2 轻触设置屏幕上的[MENU Control]按键。

#### 3 轻触[MENU]按键。

- 在摄像机的视频输出上显示所选定摄像机的设置菜单。
- 使用控制杆和[ENTER]按键来改变设置。

### 4 轻触[HOME]按键。

• 改变设置后,轻触[HOME]按键可返回主屏幕。

#### 注:-----

- 有关改变摄像机设置菜单的详情,请参阅本摄像机的使用说明书。
- •从网络中移除摄像机时,也删除摄像机注册信息。
- 如果改变了摄像机的 IP 地址,即使已经通过本机的摄像机注 册改变了 IP 地址,也可能会出现短时无法通信。在这种情况 下,请关闭电源。

# 故障排除

| 问题      | 症状                    | 措施                                                                                   |
|---------|-----------------------|--------------------------------------------------------------------------------------|
| 电源无法打开。 | 即使轻触本机的操作<br>面板也没有响应。 | 关闭本机背面的电源开关,<br>然后再次开启。如果仍然无<br>法启动,请停止使用本机,从<br>电源插座上拔出电源线,然<br>后咨询经销商或我们的服务<br>中心。 |

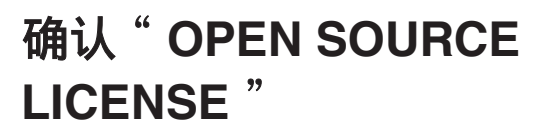

其他

#### 1 在操作面板的主屏幕上选择[SETTINGS]。

- 轻触按键可显示[SETTINGS]屏幕。
- 如果未出现主屏幕,则选择[HOME]以显示主屏幕。
- 2 选择 " SETTINGS " 屏幕上的 " Open Source License " 。
  - 出现" Open Source License " 屏幕。

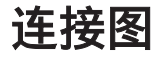

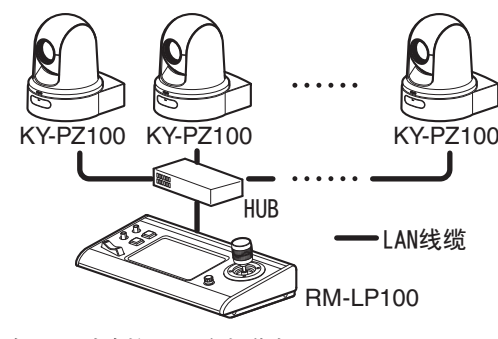

\* 最多可同时连接 100 台摄像机。

| *  | 本机的通信系统<br>正常通信<br>ALL CAMERAS | : | TCP/目标端口编号取决于菜单设置<br>组播(239.0.255.255)/UDP/目标端口编<br>号 80 |
|----|--------------------------------|---|----------------------------------------------------------|
| 2+ | CAMERA Group/<br>Single        | : | UDP/目标端口编号 80                                            |
| 汢  |                                |   |                                                          |

• "ALL CAMERAS" / "CAMERA Group" / "Single" 是[Video] 屏幕中[SETTINGS]的选项。

# 规格

# 一般

| 项目     | 说明                          |
|--------|-----------------------------|
| 电源     | 直流电 12 V                    |
| 额定电流   | 0.6 A                       |
| 质量     | 约 2.1 kg                    |
| 环境温度   | <b>0</b> ℃至 <b>40</b> ℃(操作) |
| 允许工作湿度 | 20 %RH 至 90 %RH(无凝露)        |

# 端子部分

| 项目          | 说明                  |
|-------------|---------------------|
| TALLY(提示)端子 | D-sub 9 针           |
| LAN 端子      | 10BASE-T/100BASE-TX |
| [DC]端子      | DC 插孔(用于附带的交流适配器)   |

# 外形轮廓图(单位:毫米)

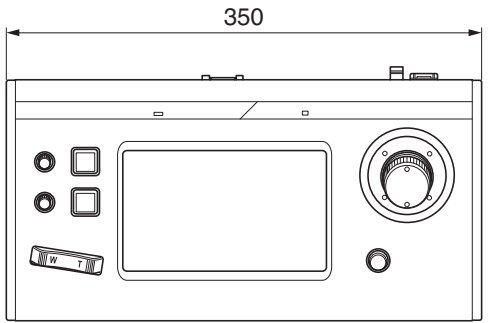

\*本产品的规格和外形可随时更改,以便进一步改进,恕不事先通知。

# 附件

| 附件                    |   |
|-----------------------|---|
| 保修卡(仅限于 U 型号)         | 1 |
| 使用说明书(基本)             | 1 |
| 交流适配器                 | 1 |
| 电源线(U 型号: 1, E 型号: 2) |   |
| 线夹                    | 1 |
| 螺钉(M3)                | 1 |

其他

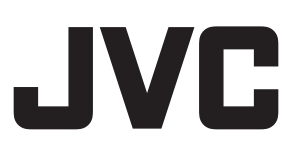

销售者名称:杰伟世建伍(中国)投资有限公司
 地 址:北京市朝阳区农展馆南路12号通广大厦1号楼1101室
 出版日:2017年4月1日
 JVC建伍株式会社